To use XFA-based PDF forms on Chrome, perform the following steps to configure Chrome to open PDFs using Adobe Reader or Adobe Acrobat.

#### Note:

Ensure that you have Adobe Reader or Adobe Acrobat installed on your machine.

#### **Configure Chrome**

The extension is not installed automatically with Acrobat Reader. If Acrobat Reader is the default PDF owner on your computer, you're prompted to install the extension when you launch Acrobat Reader. Once the extension is installed, you must activate it before use.

#### Steps to install and enable Acrobat Reader Chrome extension:

1. If Acrobat Reader is the default PDF owner on your computer, you're prompted to install the extension when you launch Acrobat Reader.

|      |                                                                                                    | ~ ~ ~ ~ ~ ~ ~ ~ ~ ~ ~ ~ ~ ~ ~ ~ ~ ~ ~ | - 1                        |  |
|------|----------------------------------------------------------------------------------------------------|---------------------------------------|----------------------------|--|
|      |                                                                                                    | 5                                     |                            |  |
|      |                                                                                                    | 0                                     | _                          |  |
|      |                                                                                                    |                                       |                            |  |
|      |                                                                                                    |                                       |                            |  |
| Mork |                                                                                                    | from Chr                              | omo                        |  |
|      | VIULL DI S                                                                                                    | nom om                                | ome.                       |  |
|      | A CONTRACTOR OF A CONTRACTOR OF A CONTRACTOR OF A CONTRACTOR OF A CONTRACTOR OF A CONTRACTOR OF A CONTRACTOR OF | Constants and constant a second       | and a second second second |  |

Install the Chrome extension prompt in case of Acrobat Reader update

|                                                                                                    | × |
|----------------------------------------------------------------------------------------------------|---|
| Say hello to easy file access.<br>Acrobat Reader DC lets you work anywhere. You can even open files from<br>cloud storage and work with PDFs in Reader while browsing the web with<br>Google Chrome.<br>I Install the Chrome Extension | ) |

 $\label{eq:install} In stall the \ Chrome\ extension\ prompt\ in\ case\ of\ fresh\ Acrobat\ Reader\ in\ stall\ ation$ 

- 2. Click Continue or Next. The extension is installed and added to Chrome.
- 3. Open Google Chrome. You'll see a prompt as shown in the screenshot below. Click the **Enable** extension button.

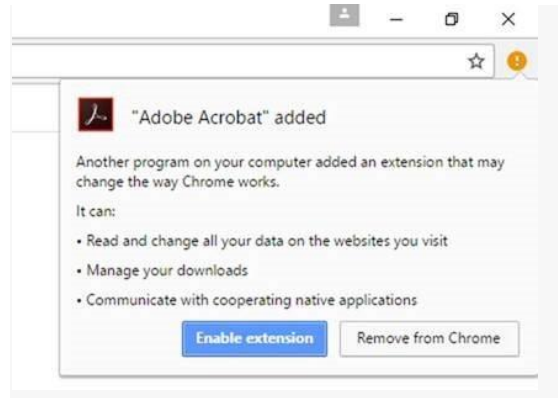

## Using "Open in Acrobat Reader" option for PDFs opened in Chrome browser

When you open a PDF in Chrome, you see the Adobe Acrobat prompt in the upper-right corner of the window. Click **Open in Acrobat Reader**.

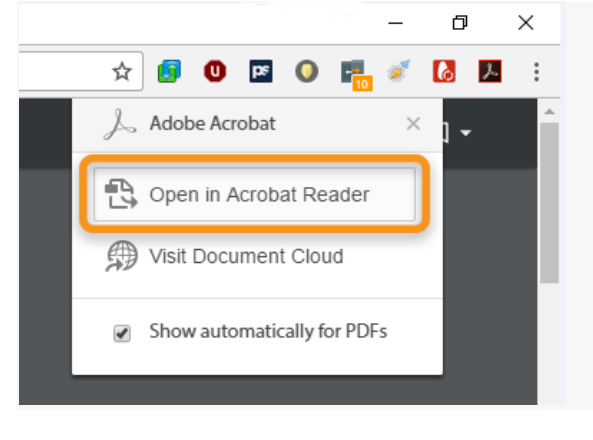

### Disable the Chrome extension

1. Right-click the extension, and then choose Manage extensions.

|   | ☆ 🔼 :               |
|---|---------------------|
|   | Adobe Acrobat       |
|   | Options             |
|   | Remove from Chrome  |
| _ | Hide in Chrome menu |
|   | Manage extensions   |

#### 2. Clear the **Enabled** check box.

| Extensions                                                                                                    | Developer mode |  |
|----------------------------------------------------------------------------------------------------|----------------|--|
| Adobe Acrobat 15.1.0.4<br>Convert current web page to an Adobe PDF file (Windows only)<br>Details <u>Options</u><br>Allow in incognito | ✓ Enabled      |  |

# Opt out of the Product Improvement Program

1. Right-click the extension, and then choose Manage extensions.

|   | ☆ 🔼                 | : |
|---|---------------------|---|
|   | Adobe Acrobat       |   |
|   | Options             |   |
|   | Remove from Chrome  |   |
|   | Hide in Chrome menu |   |
| Ľ | Manage extensions   |   |

2. Under Adobe Acrobat, click **Options**.

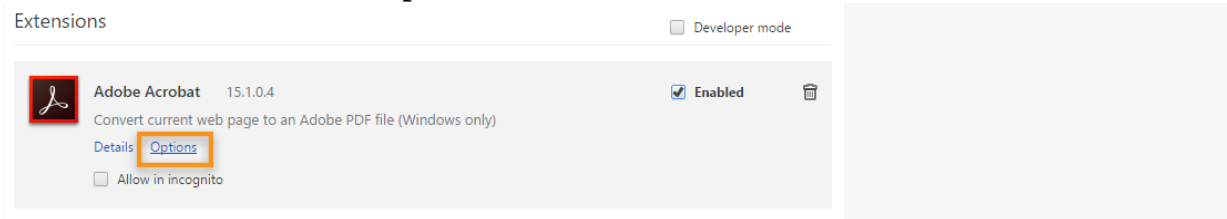

3. Clear the check box and then click **Save**.

|                                                                                | Options                                                                      |
|--------------------------------------------------------------------------------|------------------------------------------------------------------------------|
| <ul> <li>Allow Adobe Acrobat for Chr<br/>Adobe for product improvem</li> </ul> | ome to send anonymous usage information t<br>ent purposes. <u>Learn More</u> |
|                                                                                | Save                                                                         |

# Remove the Chrome extension

1. Right-click the extension, and then choose **Remove from Chrome**.

|  | ☆ 🛃 🗄               |  |  |  |  |  |
|--|---------------------|--|--|--|--|--|
|  | Adobe Acrobat       |  |  |  |  |  |
|  | Options             |  |  |  |  |  |
|  | Remove from Chrome  |  |  |  |  |  |
|  | Hide in Chrome menu |  |  |  |  |  |
|  | Manage extensions   |  |  |  |  |  |

2. In the Confirm Removal prompt, click Remove.

| Confirm Removal         |        |        |  |  |
|-------------------------|--------|--------|--|--|
| Remove "Adobe Acrobat"? |        |        |  |  |
| Report abuse            | Remove | Cancel |  |  |

#### Solution: Revert to Adobe PDF plug-in

Choose your browser and system:

Filter by: All

Manually change your browser preferences so that it uses the Acrobat or Reader PDF viewer.

# Chrome on Mac or Windows

Chrome and Acrobat are no longer compatible. For more information, see <u>Change in support for</u> Acrobat and Reader plug-ins in modern web browsers.